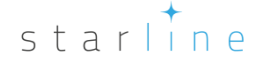

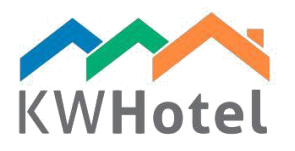

# **CREAZIONE LETTI IN OSTELLO**

### Saprai:

- 1. Come preparare e raggruppare letti in ostello
- 2. Come inserire arredamento della tua camera
- 3. Come usare impostazioni avvanzati di camera

## 1. Come creare il gruppo dei letti in ostello.

Gruppi camere facilitano la gestione di tutte le camere con lo stesso parametro (esempio: numero camere, prezzi, arredamento). In questo caso ogni camera è trattata come un letto mentre un gruppo delle camere come una camera. Da usare per le strutture più ampie per facilitare l'organizzazione di tante camere di un certo tipo (es. Singolo, matrimoniale ecc) o la sincronizzazione con il sistema online delle prenotazioni, portali (es. Yieldplanet, Wubook, OctoRate, ProfitRoom).

La creazione di gruppi dei letti in ostello è necessario per gli hotel che desiderano una dinamica modifica di prezzi con KWHotel (da un giorno all'altro o periodi).

**Nel caso in cui ogni camera è diversa** ma vuoi continuare una dinamica modifica di prezzi oppure una sincronizzazione con i portali di prenotazione online raccomandiamo creare gruppi delle camere individualmente per ogni camera.

Optimally with the same name for both room group and room itself.

### Creazione di gruppi delle camere in ostello passo a passo:

- **a.** Inserisci "Camera" scheda e clicca 'Gruppi camere'
- b. Clicca 'Aggiungi un nuovo gruppo'
- c. Inserisci il nome del gruppo di ostelli es. 'Letto in una camera per 4 persone'.
- d. Scegli ' Letto in ostello' tipo della camera.
- e. Inserisci il numero di letti: 1 singolo. Segna il numero di letti.

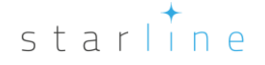

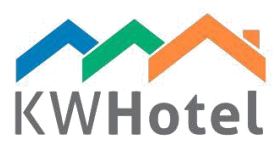

**f.** Inserisci descrizione di gruppi. Puoi usare questo campo per metterci delle informazioni utili durante il processo di check-in. Tutto sarà visibile nella finestra di prenotazioni.

Descrizioni possono essere completate durante il processo di creazione letti in ostello.

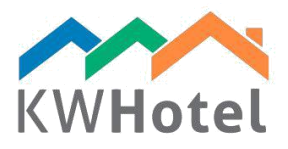

**g.** Inserisci i prezzi. Piani tariffari e prezzi (per camera/persona) messi in gruppi di camere saranno visibili nella finestra di prenotazione sul lato destro, sopra.

### Attenzione:

- Non è possibile cambiare i prezzi di un letto che appartiene a un gruppo di camere

- **è obbligatiorio creare il piano tariffario** nel modulo 'Piani Tariffari' se usi KWHotel online prenotazione motore o sincronizzazione direttamente con Booking.com o con un channel manager

- Piano Tariffario è also raccomandato in caso di una dinamica modifica dei prezzi (esempio: diversi prezzi da un giorno all'altro)

| Statistics Rooms A late plans                                                                                                    |
|----------------------------------------------------------------------------------------------------|
| Add a new group       B         Edit a selected group         Delete a selected group         Provide the selected group                                                                                                    |
| Add/Edit a room group X                                                                                                    |
| Basic Equipment Advanced                                                                                                    |
| Room group name Bed in a 4 people room 01 C                                                                                                    |
| Room group type Hostel bed D                                                                                                    |
| Number of beds         Single (SB)       1         Image: Single (SB)       1         Image: Single |
| Description F                                                                                                    |
| Room rate and payment type                                                                                                    |
| Rate per room - regardless of the number of people accommodated                                                                                                    |
| Rate per person - depends on the number of people accomodated                                                                                                    |
|                                                                                                    |
|                                                                                                    |
|                                                                                                    |
| Save and add another 🔀 Cancel                                                                                                    |

starline

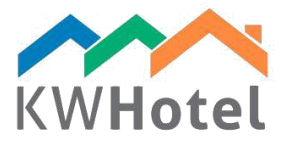

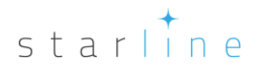

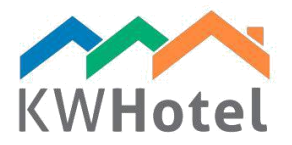

## 2. Come creare letti in ostello

Letti in ostello passo a passo:

- a. Inserisci la 'Camera' scheda
- **b.** Clicca 'Aggiungi una nuova camera'
- c. Inserisci il simbolo di letto, es: '01-1'

Organizzazione di letti in modo seguente: Simbolo camera – Numero letto

Esempio:

Se abbiamo 4 camere letti con un simbolo 01, il nostro gruppo di camere in ostello dovrebbe chiamarsi 'Letto nella camera 01 di 4 persone' mentre i seguenti simboli di letti sono raccomandati:

01 - 1 (primo letto nella camera 01)

01 – 2 (secondo letto nella camera 01)

01 – 3 (terzo letto nella camera 01)

01 - 4 (quarto letto nella camera 01)

d. Inserisci il numero dei letti: 1 singolo.

**e.** Inserisci descrizione di camera. Puoi usare questo campo per metterci delle informazioni utili durante il processo di check-in. Tutto cosi sarà visibile nella finestra di prenotazioni.

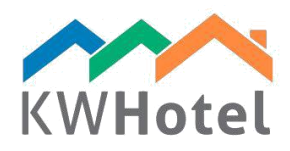

f. Inserisci prezzi. Saranno visibili nella finestra di prenotazioni sopra, a destra.

| Statistics Rooms A Rate plans                                                                                                    |
|----------------------------------------------------------------------------------------------------|
| <ul> <li>Add a new room</li> <li>B</li> <li>B</li> <li>Contract a selected room</li> <li>★ Delete a selected room</li> <li>★ Delete a selected room</li> </ul>                                                                                                    |
| Add /Edit a room ×                                                                                                    |
| Basic Equipment / seasonal rates Advanced List of repairs                                                                                                    |
| Room Number         01-1         C         P         Floor         0         ✓                                                                                                    |
| Room group Not assigned V Building ID                                                                                                    |
| Number of beds       Single (SB)       1       •       •       •       •       •       •       •       •       •       •       •       •       •       •       •       •       •       •       •       •       •       •       •       •       •       •       •       •       •       •       •       •       •       •       •       •       •       •       •       •       •       •       •       •       •       •       •       •       •       •       •       •       •       •       •       •       •       •       •       •       •       •       •       • |
| Easy access to beach.                                                                                                    |
| Room rate and payment type     Rate per room - regardless of the number of people accommodated     Rate per person - depends on the number of people accommodated                                                                                                    |
|                                                                                                    |
|                                                                                                    |
|                                                                                                    |
| Save 🔀 Cancel                                                                                                    |

#### Attenzione:

A un gruppo di camere in ostello puoi attribuire un letto selezionandolo dal elenco 'Gruppo camera'. Il processo di creazione di gruppi di camere è descritto in punto 2 di questo manuale.

# 3. Come preparare i prezzi

| Room rate and payment type            |                              |        |       |
|---------------------------------------|------------------------------|--------|-------|
| O Rate per room - regardless of the n | umber of people accommodated |        |       |
| Rate per person - depends on the r    | number of people accomodated |        |       |
| Rate per adult                        |                              |        | 50,00 |
| Child1 0                              | Child2 0                     | Child3 | 20,00 |
| Minimal room rate                     | 30,00 🜩                      |        |       |

**PIANO PER UNA CAMERA-** non dipende dal numero delle persone in una camera. Prezzo è stabilito per una notte.

# starline

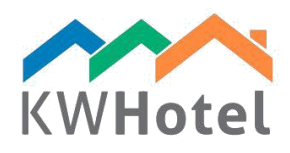

**PIANO PER UNA PERSONA** – dipende dal numero delle persona in una camera. Prezzo è stabilito per una notte.

#### Attenzione:

Se vuoi prenotare una camera a un numero più piccolo delle persone rispetto alla capacità della camera 'Minimo prezzo per una camera' può essere richiesta.

'Minimo prezzo per una camera' viene aggiunto ai prezzi di ogni età. Questo permette di prenotare una camera a meno persone rispetto alla capacità della camera ma per il prezzo più alto del totale dei prezzi previsti per l'età.

Esempio: Camera per 2 persone Minimo prezzo per una camera: 30 EUR Prezzo per un adulto: 50 EUR

Prezzo per una persona che prenota una camera: 30+50=80 EUR Prezzo per 2 persone che prenotano una camera: 30+50+50=130 EUR

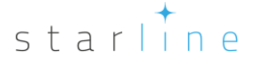

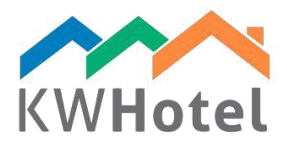

# 4. Come stabilire prezzi stagionali

In attrezzatura / scheda del tariffario stagionale è possibile creare i prezzi stagionali.

Creazione del tariffario stagionale passo a passo:

- a. Seleziona il periodo in calendario
- b. Inserisci prezzi
- c. Clicca "Aggiungi"

|          | Ro               | om rate     | valid fror | n:      |      |        | 1 | Fo:              |              |     |          |         |      |       |
|----------|------------------|-------------|------------|---------|------|--------|---|------------------|--------------|-----|----------|---------|------|-------|
| 4        | październik 2016 |             |            |         | + 4  |        |   | październik 2016 |              |     |          | I       |      |       |
| pon.     | wt.              | śr.         | czw.       | pt.     | sob. | niedz. |   | pon.             | wt.          | śr. | czw.     | pt.     | sob. | niedz |
| 26       | 27               | 28          | 29         | 30      | 1    | 2      |   | 26               | 27           | 28  | 29       | 30      | 1    | 2     |
| 3        | 4                | 5           | 6          | 7       | 8    | 9      |   | 3                | 4            | 5   | 6        | 7       | 8    | 9     |
| 10       | 11               | 12          | 13         | 14      | 15   | 16     |   | 10               | 11           | 12  | 13       | 14      | 15   | 16    |
| 17       | 18               | 19          | 20         | 21      | 22   | 23     |   | 17               | 18           | 19  | 20       | 21      | 22   | 23    |
| 24       | 25               | 26          | 27         | 28      | 29   | 30     |   | 24               | 25           | 26  | 27       | 28      | 29   | 30    |
| 31       | 1                | 2           | 3          | 4       | 5    | 6      |   | 31               | 1            | 2   | 3        | 4       | 5    | 6     |
|          |                  |             | Dziś:      | 01.10.2 | 016  |        |   |                  |              |     | Dziś:    | 01.10.2 | 2016 |       |
| alid for |                  |             | 6          | ⊿ Mon   |      | Tue    | V | Wed              | $\checkmark$ | Thu | 🗹 Fri    |         | Sat  | ⊠ N   |
|          |                  |             |            |         |      |        |   |                  |              | в   | Rate per | room -  |      | 0.00  |
|          |                  |             |            |         |      |        |   |                  |              |     |          |         |      |       |
|          |                  |             |            |         |      |        |   |                  |              |     |          |         |      |       |
|          |                  |             |            |         |      |        |   |                  |              |     |          |         |      |       |
|          |                  |             |            |         |      |        |   |                  |              |     |          |         |      |       |
| _        | t price          | (First prid | (vtirc     |         |      |        |   |                  |              |     |          |         |      |       |
| Pareni   |                  | V           |            |         |      |        |   |                  |              |     |          |         |      |       |

Prezzi parentali (Altissima priorità) – questa opzione darà priorità a tariffario stagionale su qualsiasi altro tasso che si sovrappone con esso.

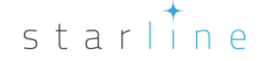

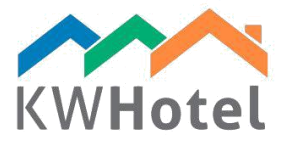

# 5. Come selezionare arredamento delle camere

In attrezzatura / scheda dei tariffario stagionale, puoi anche selezionare l'attrezzatura di una camera che sarà assegnata ad essa. L'informazione sarà esposta sopra, a sinistra sullo schermo di prenotazione.

| Basic   | Equipment / seaso   | onal rates | Advanced |
|---------|---------------------|------------|----------|
| Additio | onal room equipment |            |          |
| B       | ath                 |            |          |
| B       | athroom             |            |          |
| 🔽 R     | efrigerator         |            |          |
|         | afe deposit box     |            |          |
|         | V                   |            |          |

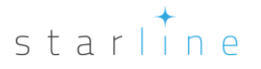

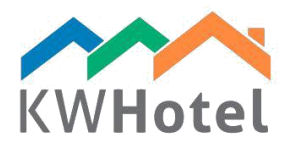

### 6. Opzioni avanzate della configurazione di camere

Cliccando 'Avanzato' puoi assegnare a un gruppo lo status di 'Appartamento' e escluderlo da calendario, prenotazione online/ statistiche. Qui puoi anche inserire il numero minimo delle persone che possono prenotare una camera. Vale la pena ricordare che questa opzione influirà sul numero delle presone durante il processo della prenotazione.

Dopo salvare un gruppo delle camere e inserirlo di nuovo puoi trovare aggiunta una nuova scheda ' Traduzione'. Tutto ciò viene direttamente riportato al sistema online booking (Disponibile solo per KWHotel Pro). Come indica il nome puoi inserire il nome e la descrizione di un gruppo nelle colonne e tutto sarà tradotto nella lingua prescelta nella prima colonna.

| Basic | Equipment | Advanced Translation |                                 |  |
|-------|-----------|----------------------|---------------------------------|--|
|       | Languag   | Group name           | Description                     |  |
|       | FR        | Simple               | La chambre avec un lit simple   |  |
|       | EN        | Simple               | The room with a single bed      |  |
| •     | De Enfach |                      | Das Zimmer mit einem Einzelbett |  |
| *     |           |                      |                                 |  |

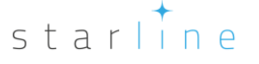